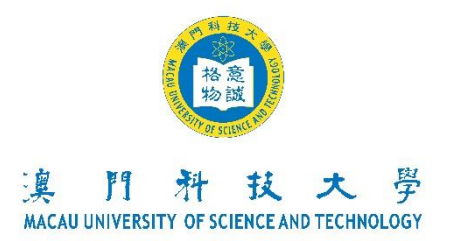

## 考试须知 Notes for Examinations (2025/2026年入学考试 2025/2026Admission Examination) 影视制作面试 Interview in Film and Television Production (For applying the program of Bachelor in Film and Television Production)

#### 一、流程

面试 5-10分钟

- 1. 自我介绍(1分钟)
- 2. 作品展示(1分钟)
- 3. 影视知识问答(3分钟)
- 4. 影视作品评析 (3分钟)

### 二、注意事项

- 1. 考生必须带备有效的个人身份证明文件。
- 如考生有参与课余的活动或比赛(校内或校外),请于面试时提交相关 证明或获奖证书的副本(正本备查),并于面试时展示参赛作品。
- 3. 迟到的考生,视为缺席论;将不另作安排。
- 如有任何疑问,请向人文艺术学院查询。(电邮: <u>af@must.edu.mo</u> / 电话: +853 8897 2330)

#### I. Procedures

Interview (5-10 minutes).

- 1. Self introduction (1 minute).
- 2. Show your works (1 minute).
- 3. Film and TV knowledge Q&A (3 minutes).
- 4. Comment and analysis of film and television works. (3 minutes)

#### **II.** Notes for Candidates

- 1. Bring your personal identification documents.
- 2. If you have participated in extra-curricular activities or competitions (on-campus or offcampus), please submit copies of the relevant certificates or award certificates and present your works during the interview. The original copies are also needed for verification.
- 3. Late comers will not be permitted for the examination and they will be treated as absent with no other arrangements.
- 4. For enquiries, please contact Faculty of Humanities and Arts. (E-mail: <u>af@must.edu.mo</u> / Tel: +853 8897 2330)

附件:影视制作学士学位课程入学考试(视频面试)及QA

澳门科技大学-影视制作学士学位课程

## 入学考试(视频面试)

一、准备设备

准备一台能够接入互联网的终端设备(例如:电脑或手机),即可使用 Zoom。 二、下载 Zoom 客户端

使用浏览器访问<u>http://www.zoomcn.net/download.html</u>,根据客户端安装终端类型下载相关客户端,下载完成后,并调试好摄像头(前置)和设备声音

(如耳机等)。为保障面试效果,建议使用电脑进行面试。

| Zoom 会议客户端                           |
|--------------------------------------|
| 当您首次开启或加入会议时,浏览器插件会自动下载,您也可以在这里手动下载。 |
| 🚦   Windows电脑 🛃 🗯   苹果电脑 🕹           |

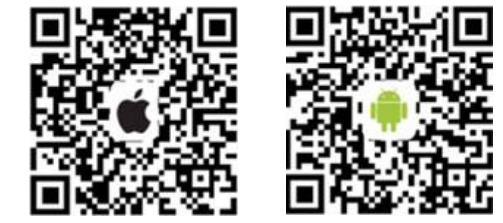

三、进入 Zoom

于入学考试当天本场次面试开始时间,提前不超过10分钟(会议ID请参阅学院电邮内容)加入会议,然后于<您的姓名>位置输入<使用者名称+姓名>。进入Zoom后会显示<请稍后,会议主持人马上会请您加入>。请在所属面试时间段内在ZOOM等候,切勿离开页面。

例:考生为"B200XXXX 陈大文"

四.注意事项

- 1 下载 Zoom 后,不需进行注册,请于面试当天所属时间段加入会议即可。
- 2 建议面试时请先暂时关闭在线电影,下载等软件,以确保网络稳定性。
- 3 请于加入 Zoom 后,确定设备的摄像头及音量是否正常。
- 4 摄像头距离要以视频画面必须始终保持看到本人的脸部和双手为原则。
- 5 请于所属面试时段前10分钟登入Zoom,完成更改使用者名称及姓名后, 耐心等候,考生需要在所属面试时段内保持登入状态直到完成面试。
- 6 面试当天如遇任何技术问题,请即时电邮 af@must.edu.mo 提供协助。

# <u>关于入学考试(视频软件)-Q&A</u>

1. 甚么是 Zoom(云会议)?

答: Zoom 云会议是功能较齐全及性能稳定的云端视频会议系统。

2. Zoom(云会议)是否需要收费?

答:该软件为免费使用的软件。

3. 如何使用 Zoom(云会议)?

答:考生需要先下载 Zoom,完成下载后,于学院电邮内容查阅 Zoom 的会议 ID,输入后即可加入会议。

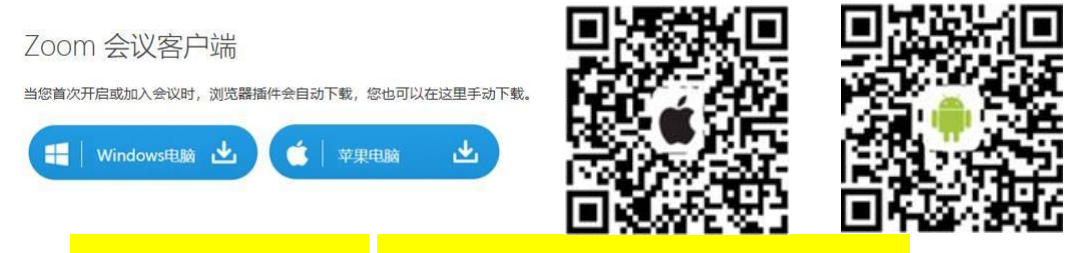

使用浏览器访问网址: http://www.zoomcn.net/download.html

4. 可用甚么设备下载?

答:1. 建议使用电脑 \*需要配备前置镜头、 耳机及麦克风以进行视频面试,台式电脑或手提电脑 均可

- 2. 平板电脑
- 3. 手机(不建议使用,除非家中没有上述设备,才考虑使用手机。)
- 5. 需要准备甚么文件进行面试吗?

答:请考生于面试前准备身份证正本、白纸及笔等候面试,开始面试后不可离 开摄像头范围内。

6. 何时可以加入 Zoom?

答: Zoom 会议ID 会于考生所属面试时段前 10 分钟开始生效,因此,请先下载好 Zoom 软件。

7. 加入 Zoom 时,要做甚么?

答: 在加入 Zoom 时, 系统会要求你填写<您的姓名>, 此时请输入你的使用者 名称+姓名,为保护考生个人隐私,请不要输入其他资料。如使用电脑加入 Zoom,加入时有可能要选择"同意使用"视频和音频功能。

例:本科考生为"B200XXXX 陈大文"

8. 加入后要做甚么?

答: 加入 Zoom 并输入使用者名称+姓名后,即在等候面试名单中,请耐心等候 面试的邀请(如下图)。等候面试时,如误按<离开>,则考生需要重新输入会议 ID,再次加入会议并且等候。

| 會議 ID        | 離開   |
|--------------|------|
|              |      |
|              |      |
|              |      |
|              |      |
| 請稍候,會議主持人馬上會 | 請您加入 |
|              |      |

9. 我加入会议时,忘记改姓名了,怎么办?

答:请点击右上角<离开>键,然后再次加入会议,此时请务必更改<你的使用者 名称+姓名>。

10. 面试时,面试老师是否只需看到考生的脸部即可?

答: 面试时,请确保视频画面中可以清楚且完全看到考生的脸部及双手。

11. 如该面试时段已结束,但仍未收到面试邀请,该怎么办? 答:比如你的面试时段为上午 09:00~11:00,但在中午 12:00 前仍未收到面试邀 请,请发送电邮至 <u>af@must.edu.mo</u>查询,查询时请提供使用者名称及姓名, 以示识别及跟进情况。 12. 网络不稳定,该怎么办?

答:考生应提前检查网络信号是否正常,并请关闭微信/QQ、在线电影、下载、拨打电话等功能,避免不必要的干扰,以确保面试时的网络稳定性。

13. 进行面试时,如未能听到面试老师的声音,怎么办?

答:如使用电脑加入 Zoom,加入时需要选择"使用电脑语音设备"。如图示:

| ■ 請選擇會議語音的接入方式 |          | ×        | < |
|----------------|----------|----------|---|
| 電話撥入           |          | 使用電腦音訊加入 |   |
|                |          |          |   |
|                |          |          |   |
|                | 使用電腦語音設備 |          |   |
|                | 高自設開港部   |          |   |
|                |          |          |   |
|                |          |          |   |
| □ 加入語音會議時使用本機  | 幾麥克風和揚聲器 |          |   |

如使用手机加入 Zoom,加入时需要选择"以设备音讯拨出"。

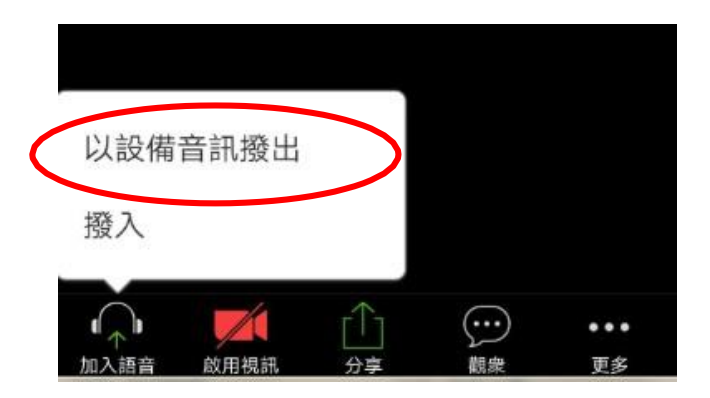

14. 进行面试时,如面试老师未能看到自己的影像,怎么办? 答: 面试时,如右下角无法显示自己的影像,即代表老师未能看到考生的影像,如下图:

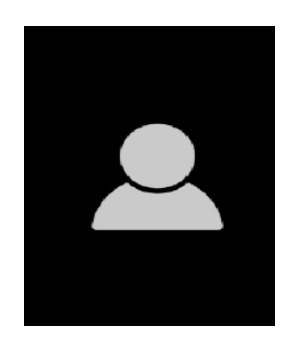

请点击屏幕,屏幕下方会出现工具列,请点击<开启视讯>

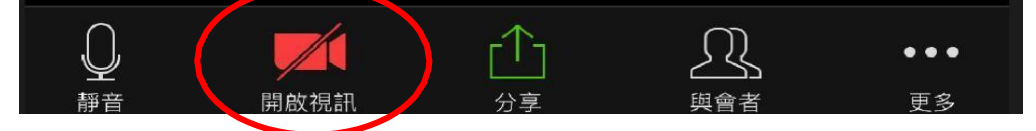

15. 当面试老师宣布面试结束,考生要如何操作?

答: 面试老师宣布面试结束后,考生请点击屏幕右上角的<结束>键即可。面试 结束后,不需要再加入有关会议 ID。

16. 如无法下载 Zoom,可改用其他视频软件吗?

答: 不可以, Zoom 软件是免费的软件, 只要有网络的情况下即可下载及使用。

**17.**我和我的朋友均为考生,我可以使用他的会议 **ID** 吗? 答: 不可以,由于面试分不同组别进行,请自行查阅学院电邮内容之会议 ID。

18. 我和我的朋友均为考生,但他没有收到任何考试安排,可以加入会议面试吗?
答:不可以,所有考生都需要经过学院遴选,遴选成功才会安排入学考试。面试当天,面试老师亦会核实考生身份,非安排当天考试或没有安排入学考试的考生,面试老师一概不会进行面试。